# PClinuxOS Magazine – 2017. augusztus

### Írta: Meemaw

Minden hónapban készítünk egy Tip Top Tip cikket a fórum Tips & Tricks rovata alapján. Ugyanakkor, ez a téma olyan kiterjedt, hogy szükségét láttuk egy kibővített változatnak.

The Chief indította, és hamar sokan hozzászóltak, mindenki hozzátette a saját javaslatát egy-egy hasznos programra. A cikkben azok közül sokat felvázolunk. Biztos vagyok benne, hogy sokatoknak más telefonja és más asztali környezete van, ezért a nálam működővel foglalkozom. A mobilom egy Samsung Galaxy Grand Prime és (természetesen) PCLinuxOS-t futtatok Xfce-vel egy 7 éves Lenovo laptopon. Az általam bemutatott képernyőképek azok, amiket a telefonom kijelzője, illetve a számítógépem képernyője mutat. Olyan sorrendben mutatom be, amilyen sorrendben a fórumon szerepeltek, de egyet magam is hozzátettem, ami ott nincs.

**Dropbox** – Bármilyen fájl kerül a Dropboxba, az szinkronizálja az összes eszközödön. Csak arról kell gondoskodnod, hogy az összes szükséges eszköz a Dropbox-ba be legyen jegyezve. A tárolóban megtalálható a Dropbox, és a Google Play-en is van hozzá applikáció. (Sajnálom, de Apple-em nincs, így nem tudom megmondani, hogy az Apple Store-ban van-e.) Bármilyen eszközöddel is dolgozzál egyszerű le, vagy feltölteni fájlokat.

PCLOS-Cloud nem került említésre csak a vége felé, de ugyanúgy használható, mint a Dropbox. Egyszerűen telepítsd a Nextcloud-ot a számítógépedre és a telefonodra, majd állítsd be a PCLOS-Cloud-ot úgy, ahogy YouCanToo tanította és kész is. (Emlékezz, a NextCloud váltotta az ownCloud-ot!) **KDE Connect** – tbschommer, The Chief és cozzykim mind említették a vitában és mondták, hogy nagyon jó. Én nem használok KDE-t, ezért The Chief-től kértem segítséget, aki volt szíves a következőket hozzáfűzni.

A KDE Connect egy multiplatformos applikáció, ami lehetővé teszi androidos telefonodról а kommunikációt a linuxos komputereddel (pl. telefonoddal és táblagépeddel). Sajnálom, de csak Linux KDE-re és csak Plasma 5-re, vagy KDE4-re érhető el androidos eszközzel. Ha nem használsz Plasma 5-öt, vagy KDE4-et, akkor más asztalba integráláshoz az appindicator-ral telepítened kell az indicator-kdeconnect-et. Még nincs hozzá Mac-, vagy Windows-támogatás. Egy iOS alkalmazás (Apple eszközök számára) fejlesztés alatt van.

**Telepítés**: a PCLinuxOS-es számítógépeden Synaptic-kal telepítsd vagy a kdeconnect-kde-t (KDE4-hez), vagy a kdeconnect-plasma-t (KDE5höz). Mivel a KDE Connect egy szolgáltatás, nincs más teendőd. Ezután az androidos eszközödön lépj a PlayStore-ba és telepítsd a KDE Connect applikációt (ingyenes).

Beállítás: a számítógépen nagyon kevés dolgot kell csinálni. Az androidos eszközön érintsd meg a KDE Connect ikont. A bal felső sarokban érintsd meg a menü ikont (három vízszintes vonal), majd válaszd ki "Pair new device"-t. Látnod kell a wi-fi hálózatodon található, KDE Connect-et futtató többi eszközöd listáiát. számítógépedet Α felhaszn\_név@számítógép\_név formában láthatod. Válaszd ki. Ekkor a számítógépeden egy KDE Connect ablaknak kell felugrania Accept (elfogad) és Reject (visszautasít) gombbal. Fogadd el. Ennyi, most már kész vagy az adott androidos eszközzel kommunikálni. Ezt csak egyszer kell megcsinálnod, de az összes, csatlakoztatni kívánt eszközre meg kell ismételned a folyamatot.

**Használat**: bármikor, ha az androidos eszközöd a wifi hálózat hatókörébe kerül (és él), a Dolphin-ban a bal oldalon eszközként jelenik meg, ahogy az lent látható a Pixel telefonommal és a Fire táblagépemmel.

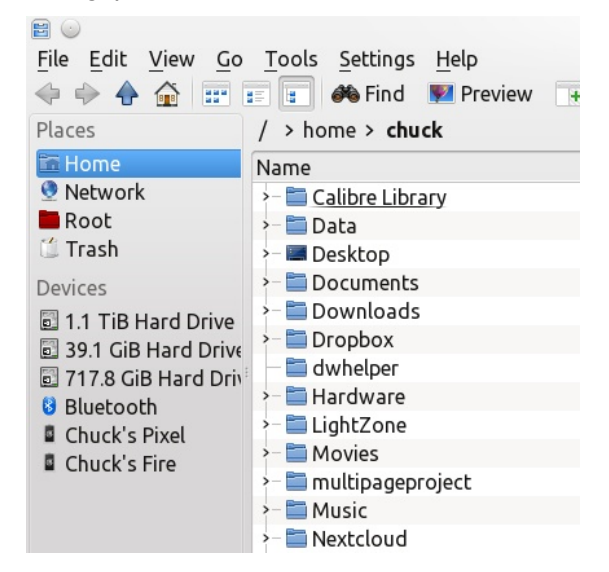

Amikor az egyik androidos eszközt kiválasztod, látni fogod a fájljait, mintha fizikailag össze lennétek kapcsolva, l. képet lent.

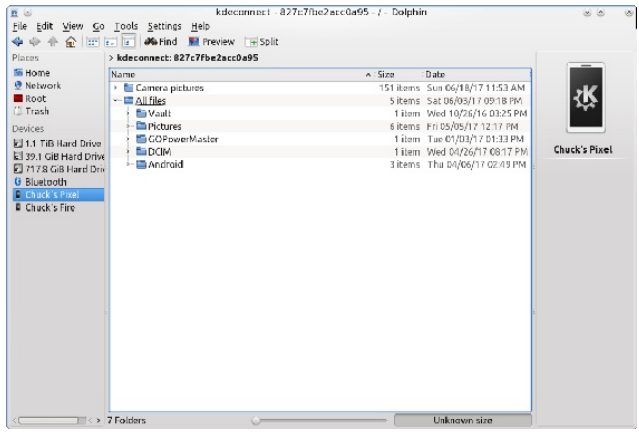

Esetleg átvinnél néhány fájlt? Akkor csak oszd ketté a Dolphin ablakát és válaszd ki az átmásolandó fájl

| Places                | > kdeconnect: 827c7fbe2acci | a95       |    | / > home > chuck > Pictur | es         |         | -         |          |
|-----------------------|-----------------------------|-----------|----|---------------------------|------------|---------|-----------|----------|
| 🖬 Home                | Name                        | Size      | D. | Name                      | ∨ : Size   | Date 🔒  | -         |          |
| 🔮 Network             | E Camera pictures           | 151 items | S. | Amusements                | 5 items    | Wed 0   | 5         | 1        |
| Root                  | 🔚 All files                 | 5 items   | 58 | > 🔤 Automobiles           | 23 items   | Fri 03/ |           | -        |
| 🕽 Trash               | Vault                       | 1 item    | w  | Avatars                   | 4 items    | Fri OS/ | - 6       |          |
| Devices               | v- 🛅 Pictures               | 6 items   | Fr | > 🚞 Aviation              | 65 items   | Tue 12  | 1.1       |          |
| El 1 1 TiB Hard Drive | Messenger                   | 3 items   | T  | 👻 💷 Camora Dumps          | 5 items    | Thu DI  |           |          |
| 39.1 GiB Hard Drive   | 🖉 Racheljpg                 | 1462 KiB  | Tu | En Chuck's Fire           | 13 items   | Mon 1   | Mess      | enger    |
| 7178 GiB Hard Driv    | — 🍽 Rachel with Gun         | 1.1 MiB   | n, | Chuck's Galaxy 55         | 120 items  | Wed 1   | Type      | folder   |
| Bluetnoth             | IMG_0982.JPG                | 3.1 MiB   | Tu | E Chuck's iPhone 4        | 49 items   | Sat 10  | Size:     | 3 items  |
| Chuck's Pixel         | - 🕾 IMG_0865 JPG            | 3.5 MiB   | D, | >- 🖾 Chuck's Pixel        | 90 items   | Fri 05/ | Modified: | Thursda  |
| Chuck's Fire          | DSC00292.JPG                | 4.4 MiB   | Tu | Kodak DX6490              | 12 items   | Thu DI  |           | February |
| - GROUNDER DE TRE     | - 🖾 GOPowerMaster           | 1 item    | D. | >- 🖀 Camping Pictures     | 1 ibem     | TUE D<  |           | 16,2017  |
|                       | DCIM                        | 1 item    | 14 | Capture Capture           | O items    | Tue 04  |           | 02039 PM |
|                       | - 🖬 Android                 | 3 ibems   | T  | >- 🔤 Christmas            | 2 items    | Wed 0   |           |          |
|                       |                             |           |    | >- Tomputers              | 6 items    | Wed D   |           |          |
|                       |                             |           |    | Eurrency                  | 1 ibem     | Fri 05/ |           |          |
|                       |                             |           |    | >- 🖀 DCGS Members         | B items    | TUE D4  |           |          |
|                       |                             |           |    | Easter Island             | 6 items    | Tue 04  |           |          |
|                       |                             |           |    | >- 🖀 emotes               | 49 items   | Wed D   |           |          |
|                       |                             |           |    | > Escher                  | 16 items   | Thu D'  |           |          |
|                       |                             |           |    | >- 🔚 Family               | 12 items   | Tue 12  |           |          |
|                       |                             |           |    | Finearms                  | 32 items   | Wed D   |           |          |
|                       |                             |           |    | > 🛅 Fun                   | 2 items    | Fri 03/ |           |          |
|                       |                             |           |    | >- 🚍 G.H.W.Bush           | 5 items    | Sat 07  |           |          |
|                       |                             |           |    | Geezer Gang Trip Phote    | is 2 items | Tue 04  |           |          |
|                       |                             |           |    | >- = Humor                | 36 items   | TUE DO  |           |          |

helyét, ahogy az lent is látható.

Most már csak fogd és vidd – bármilyen irányba – dolog másolási, vagy mozgatási lehetőséggel. A különféle androidos eszközök között is mozgathatsz fájlokat. Az androidos eszközre másolás trükkje az, hogy tudni kell hová helyezd úgy, hogy az Android is megtalálja. Ugyancsak törölhetsz, illetve átnevezhetsz fájlokat az androidos eszközön, de pontosan tudnod kell, hogy mi a francot művelsz, mivel az óvatlanra, vagy gyakorlatlanra katasztrófa leselkedik.

#### További hasznos tulajdonságok

A KDE Connect lehetővé tesz még:

**Megosztott vágólap:** másolás és áthelyezés az androidos eszköz és a számítógép között.

**Szinkronizált értesítés:** az androidos értesítéseket az asztalon olvasd.

**Fájlok és hivatkozások megosztása:** folyamatos megosztás az egyik gépről a másikra.

Multimédia távirányítás: a telefonodat használd a linuxos médialejátszó távirányítására.

Virtuális tapipad: telefon képernyőjét használd a számtógép tapipadjaként.

Felhasználói parancsokat adhatsz ki a telefonodról, SMS-re válaszolhatsz az asztalodról, asztali értesítéseket kaphatsz a telefonodra és mindezt TLS titkosítás mögött csinálhatod.

KDE használók, szedjétek le és élvezzétek! Valaki nagyszerű munkát végzett!!

Hálás köszönet The Chief-nek ezért a részletes ismertetőért!!

**node.js & FileMaster** – Archie azt mondta, hogy telepítette mindkettőt sikerrel. Nekem nincs node.jsem telepítve, de a FileMaster-t felraktam. A lenti képernyőt kaptam. A menübe belépve (vízszintes vonalak balra fent) a Web Share-t választottam. A File Master jól működik.

| Eolders                               | 1               |
|---------------------------------------|-----------------|
| SDCARD SDCARD1 INBOX                  | FAVORITE        |
| 2017-06-19 18:16                      | ( 0 )           |
| com.facebook.orca<br>2016-08-26 17:44 | (1)             |
| 2017-06-20 17:09                      | (1)             |
| dianxin<br>2017-06-21 06;56           | (2)             |
| Download 2017-06-20 13:17             | ( ° )           |
| Dukto<br>2017-06-20 14:05             | (0)             |
| filemaster<br>2017-06-20 18:16        | (  )            |
| <b>Foxit</b><br>2017-06-05 15:25      | (1)             |
| SDCard 99                             | 9.32MB / 4.81GB |

A webes felület egyszerűen használható és elérhetővé teszi nemcsak a telefont, hanem a külső SD-kártyát is, amin a képeimet tárolom. A többinél sokkal egyszerűbbnek tűnik, rendelkezvén egy menüvel fent, ahol a többieknek nincs. (joobra fönt)

|                                                                                                    |                                  | FileAlation - Alayo                  | in production         |   |     |                                               | 0.635     |
|----------------------------------------------------------------------------------------------------|----------------------------------|--------------------------------------|-----------------------|---|-----|-----------------------------------------------|-----------|
| Dei Z                                                                                                    | ww lighty Distantia Data Te      | -lu                                  |                       |   |     |                                               |           |
| 1 🖉 🤘                                                                                                    | 🔺 🛗 😨 🔚 Taratening Dies Cela     | 🗤 x 📓 Dive Ladronistica 🗤 👘 🖻        | a Nastan              |   | 1   |                                               |           |
|                                                                                                    | () 192.180.2.4:00.00/actionCardy |                                      | C R Search            |   |     | (2) 白 (2) (2) (2) (2) (2) (2) (2) (2) (2) (2) | a 🐢 🖬 🖓 📲 |
| TT SLITTAT                                                                                                    | WESTER ADDRESS OF CONTRACTOR     | BOUCK LEADS. ADDINGLOS LEADAN AD     | Antipezia    Decebook |   |     |                                               |           |
| F                                                                                                    | File Master                      |                                      |                       |   |     | ke s                                          |           |
| the state of the state of the s | naerd 😳Refrees 🛗Crease Folder 🛷  | Seleciá I 💞 Urseleciá I 💆 Doertioede | Delaies               |   |     | Short unload                                  |           |
| Hares                                                                                                    |                                  | LazHoffe                             | d 501                 |   |     | and appendix                                  |           |
| Ш.                                                                                                    | 380                              | 2010/08/15 10:1                      | a 🔮                   | 4 | Ŭ.  |                                               |           |
|                                                                                                    | and wis                          | 70.642401.0314                       | • ž                   |   | iit |                                               |           |
| 3                                                                                                    | Antoni                           | 2016-00-05110-0                      | , <u>*</u>            | 4 | iii |                                               |           |
|                                                                                                    | apaincousce acto                 | 2010-00-15110-1                      | a 👱                   | 4 | я   |                                               |           |
|                                                                                                    | Contacte                         | 301640415-101                        | з <u>*</u>            | 4 | ił  |                                               |           |
|                                                                                                    | converpad                        | 331640-45-172                        | 2 🗶                   |   | ii. |                                               |           |
|                                                                                                    | DCIM                             | 231/0315185                          | 9 <u>*</u>            | 4 | Ĥ   |                                               |           |
|                                                                                                    | DeveopenhE T                     | 2010 03 10 10 1                      | a 🗶                   | - | ů.  |                                               |           |
|                                                                                                    | Devericeed                       | 2017-05-21-08-4                      | 1 ž                   | - | ŝł. |                                               |           |
| ۵.                                                                                                    | elloska                          | AL 20005-52                          | . <u>.</u>            |   | iii |                                               |           |
| Д.                                                                                                    | ellocka                          | AL / HOIS 182                        | · <u>*</u>            | - | iii |                                               |           |

Történetesen egy megbeszélésen használtam a telefonomról fényképek letöltésére a főnököm laptopjára.

Bluetooth – még sosem próbáltam bármit is kezdeni Bluetooth-szal. A vezető szerkesztőnk és felesége cserél fájlokat (többnyire képeket és videókat a gyerekről) a telefonjaik között, minden alkalommal Bluetooth-t használva. Abban

az esetben, ha nincs Bluetooth a gépeden, akkor ez nem járható út fájlátvitelre ... legalábbis a számítógép felé. Ugyanakkor, ha van Bluetooth adaptered a gépedhez (vagy még jobb, a gépedbe épített Bluetooth), akkor ez tényleg alkalmas választás lehet a számodra. Tartsd észben, hogy a Bluetooth hatótávolsága elég korlátozott, vagyis a két készüléknek egymástól 10 méteren (33 láb) belül kell lennie. Minél közelebb van, annál jobb. Szintén minél több fal és más akadály van az eszközök között, annál kisebb a Bluetooth hatótávja.

Paul több Bluetooth-adaptert próbált ki a laptopjához és állított be fájlátvitelre. Sikeres volt ... egyszerre, egyetlen fájlt (képet) tudott átvinni. Az esetek többségében komoly gondjai voltak a Bluetoothkapcsolat fenntartásával és legtöbbször bár az eszköz látható volt (az LG V20-as telefonja), de a kapcsolat nem jött létre. Csalódottságában leválasztotta a telefont az adapterről és ezután már nem volt képes párosítani újból a telefont és a számítógéphez kötött adaptert. Még akkor is, amikor működött, az átvitel nagyon lassú volt. Nem tudja,

PCLinuxOS Magazine

hogy ez azért volt-e, mert az adapter elég öreg darab. egy olcsó Bluetooth-adapter, vagy együtt a kettő miatt (ami a legvalószínűbb). Emiatt nem volt képes működőképessé tenni annyira, hogy bármilyen képernyőképet készíthessen róla, működés közben.

Mégis, ha kötelességednek érzed, hogy kipróbáld ezt a módszert, nem túl drágán szerezhetsz egyet magadnak egy Bluetooth-adaptert az USB portodhoz olyan helyekről, mint a Newegg.com. Bluetooth 4.0ás adaptereket már 15 USD alatt árulnak. Főszerkesztőnk tervezi kipróbálni a jövőben, ha már vett egy újabb, jobb minőségű adaptert.

**Dukto** – ezt a programot elsőként tuxlink említette. A tárolóban csakúgy, mint a Google áruházban megtalálható. Telepíts minden gépre és eszközre egyet és nyisd meg. Egyformán néz ki minden képernyőn (számítógép és telefon). A leírás szerint húzz fáilokat és dobd az ablakba ... de én ezt nem tudom megcsinálni a telefonomon és az egyetlen mód, amit látok a dolgok átvitelére, hogy a telefon Dukto mappájába teszem a dolgokat és onnan viszem át a gép Dukto mappájába. Ugyanakkor, ha már bent voltak a fáilok a telefon Dukto mappáiában és megnyomtam a Send-et, az átvitel nagyon gyorsnak tűnt. (Apropó, az alapszín züld, de a beállításoknál megváltoztathatod.)

Send a foide

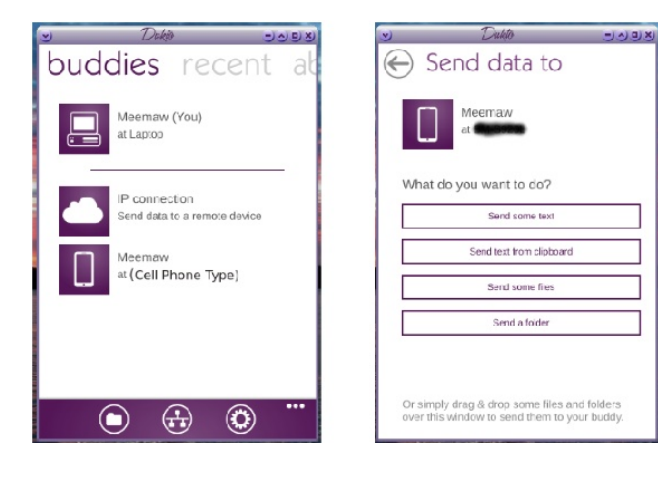

**AirDroid** – az AirDroid-ot már használom pár éve és többnyire jól működik. Synanptic-ból és a Play Storeból elérhető. Indítható úgy, hogy bejelentkezel az AirDriod-ba mindkét gépen, vagy úgy, hogy elindítod a telefonon és a számítógépen megnyitod az AirDroid honlapiát és az ott megjelenő OR kódot

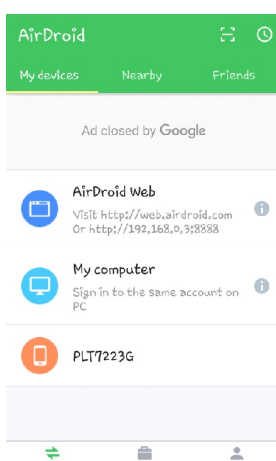

beszkenneled. Ezután megnvithatod a szükséges könyvtárat a gépeden és fel-, vagy letöltheted a kívánt fáilokat. Amiért azt mondtam. hogy többnyire jól működik, mivel néha a számítógép, vagy a telefon azon helyéről, ahol a fáilok vannak, üzenetet kapok, majd egy hibaüzenetet, miszerint a hely nem található. Ha simán bezárom a hibát. láthatom a fájlrendszert a számítógép képernyőjén és oda mehetek, ahová kell,

Tudd: ha több fájlt jelölsz ki és a letöltésre (Download) kattintasz, az AirDroid egy zip fáilba rakja azokat és a kiválasztott könvvtárba letölti. Innen egyszerű a zip fájlból kicsomagolni a fájlokat.

Me

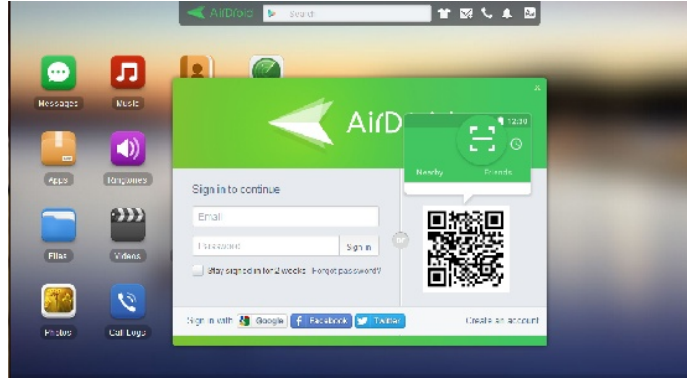

Android File Transfer – a Synaptic szerint ez egy "Interaktív MTP-kliens Qt5 grafikus felülettel". Ha telepíted, a Filetools alatt találod meg. Az ablak tetejénél van egy lenyílója, ami lehetővé teszi a választást a telefonod és a külső SD-kártyád közül. A lenti kép a fő képernyőmről készült.

| S)<br>File Navigate<br>Co Co Co Upload                                                                                                    | Andreia File Transfe<br>d Album Upload Directory | oi for linux | ->•» |
|----------------------------------------------------------------------------------------------------|--------------------------------------------------|--------------|------|
| File Navigate                                                                                                    | d Album UploadDirectory                          | Unland       |      |
| Phone Definition                                                                                                    | d Album UploadDirectory                          | Unland       |      |
| Phone                                                                                                    |                                                  | opioad       |      |
|                                                                                                    |                                                  |              | •    |
| airdroid<br>amazon<br>Android<br>backups<br>baldu<br>Books<br>com.facebook.orca<br>DCIM<br>dianzin<br>Download<br>Dukto<br>filemaster<br>Foxit<br>kindle<br>Playlists<br>ShareMemo<br>SimpleScanner |                                                  |              |      |

viselkedik. Csak navigáli az elérni kívánt könyvtárhoz, majd válaszd ki a kívánt fájlokat. Kattints a File -> Download-ra és egy ablakot kapsz elhelyezésére szolgáló а fájlok könyvtár kijelöléséhez. A lenti képen a külső SD-kártvámhoz mentem, a DCIM → Camera-ra, hogy letöltsek néhány kpet a számítógépemre.

| ٢                                                                                                    | Android File Transfor for Linux |   |
|----------------------------------------------------------------------------------------------------|---------------------------------|---|
| <u>File</u> <u>N</u> avigate                                                                                                    |                                 |   |
| 🕒 🚭 🚅 Upload Albur                                                                                                    | n UploadDirectory Upload        |   |
| Card                                                                                                    |                                 | • |
| 2016/05/29 10/841, pg<br>2016/05/29 10/841, pg<br>2016/0601, 205023, pg<br>2016/0601, 205033, pg<br>2016/0612, 105033, pg<br>2016/0612, 145048, pg<br>2016/0613, 145048, pg<br>2016/0613, 145048, pg<br>2016/0613, 2041001, pg<br>2016/0613, 2041001, pg<br>2016/0613, 2041001, pg<br>2016/070, 192101, pg<br>2016/070, 192101, pg<br>2016/070, 195154, pg<br>2016/070, 195154, pg<br>2016/070, 195154, pg<br>2016/070, 195154, pg<br>2016/070, 195154, pg<br>2016/070, 195154, pg<br>2016/070, 195154, pg<br>2016/070, 195154, pg<br>2016/070, 195154, pg<br>2016/070, 195254, pg<br>2016/070, 195154, pg<br>2016/070, 195154, pg<br>2016/070, 195154, pg<br>2016/070, 195154, pg<br>2016/070, 195154, pg<br>2016/070, 195454, pg<br>2016/070, 102454, pg<br>2016/070, 102454, pg<br>2016/070, 102454, pg<br>2016/070, 102454, pg |                                 |   |
| DCIM » Camera                                                                                                    |                                 |   |

**gmtp** – a Synaptic szerint a gmtp "egy egyszerű MP3 és médialejátszó kliens – a gMTP MTP eszközök elérésére való kliens". Amikor végre megtaláltam a menüt, Sound alatt volt. A folyamat hasonló – bedugod az eszközt, megnyitod a programot és Connect-re kattintasz. Megkérdezi, hogy telefont, vagy SD-kártyát akarsz-e csatolni. Ezután a fájlokat a fő ablakban jelenti meg.

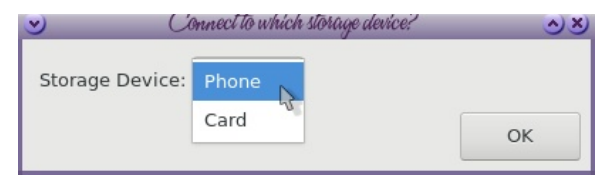

| y<br>Blo Edit Mana                                                                                                    | Male        | _              | _             | 1-ignlp   | _         | _            | _                |                   |
|----------------------------------------------------------------------------------------------------|-------------|----------------|---------------|-----------|-----------|--------------|------------------|-------------------|
| Disconnect                                                                                                    | Aod         | <b>D</b> elete | O<br>Download | album Art | Diayiists | )<br>Refresh | ()<br>Properties | FE<br>Preterences |
| Inname<br>ended<br>ended<br>excesus<br>boliz<br>control<br>control<br>c | * Siza      |                |               |           |           |              |                  |                   |
| Connected to Gala                                                                                                    | axy Grand P | hime (Phone)   | 1133 MB free  |           |           |              |                  |                   |

ES File Explorer – frazelle09 ajánlotta ezt, de mások is jelzeték, használják. Nekem gondom volt az említett Remote Manager megtalálásával, de miután üzentem frazelle09-nek, kitaláltam, hogy hol van a Remote Manager. A menüben, a Network rész alatt található. Kiválasztva a megjelenő menüben láthatod, hogy Remote Manager. Amikor kiválasztod, látni fogsz egy gombot "Turn On" (bekapcsolás) felirattal. Megérintése után láthatóvá válik egy ftp://-vel kezdődő web cím. A böngésződbe beírva a címet az ablak fájlablakká változik, a telefonod fájlrendszerét mutatva. Eddig csak a telefonomat tudtam elérni, miközben a fényképeim többsége, ha nem mind a külső SD-kártyámon található. (középen fent)

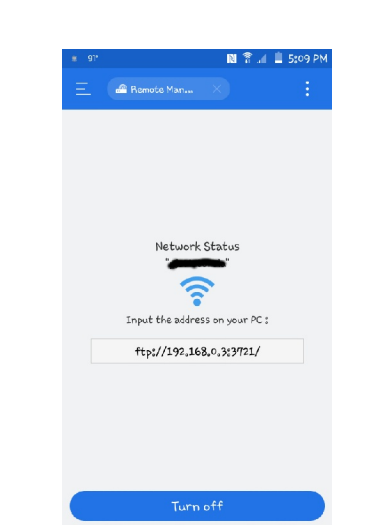

Amikor a telefonon az "Up to a higher level könyvtárral directory" (egy feliebb lépés) hivatkozásra kattintok (l. lent), hibajelzést ad, miszerint a program nem tudott könyvtárat váltani. Mivel a legtöbb letölteni való a külső SD-kártvámon van, nem férek hozzá, a program számomra használhatatlan. Ekkor kipróbáltam a fájlkezelőmet (Thunar Xfce alatt) és próbáltam a PCManFM-et telepíteni, és az egyetlen, amit elértem, a telefon belső tárolója. Frazelle09 azt mondia, hogy Krusaderben nyitja meg és mindkettőt látja. Úgy vélem, hogy KDE-vel mindennél jobban működik.

|                                                                                                    | Judian M. Egy. 1 / 1892. 37.8 | 90.8.87211 - May 10 FAda |          |             |       |    | 340 |
|----------------------------------------------------------------------------------------------------|-------------------------------|--------------------------|----------|-------------|-------|----|-----|
| Dil Yew Balory Dockmarks D                                                                                                    | ns _delp                      |                          |          |             |       |    |     |
| 🕱 🖷 🛕 😽 🗟 🖼 roke at taab                                                                                                    | 192.161.: * +                 |                          |          |             |       |    |     |
| A COM DOMANDAMO                                                                                                    |                               | C R Switch               |          | 0 B @ 2 @   | × • • | TN | 31  |
|                                                                                                    |                               |                          |          |             |       |    |     |
| In the second states and second states and a second states and second states and s | CONTRACTOR INCOME.            | tes Minisperis (Tanazoth |          |             |       |    |     |
|                                                                                                    |                               |                          |          |             |       |    |     |
|                                                                                                    |                               |                          |          |             |       |    |     |
| Index of ftp                                                                                                    | :://192.168.0.3:3721/         |                          |          |             |       |    |     |
| G Un to state                                                                                                    | r evel directory              |                          |          |             |       |    |     |
| o op is inglie                                                                                                    |                               |                          |          |             |       |    |     |
| Name                                                                                                    |                               | Size                     | Last N   | lodified    |       |    |     |
| D west                                                                                                    |                               | : K2                     | 2/11/13  | 5 11:00 PM  |       |    |     |
| III Ancese                                                                                                    |                               |                          | No by D  | 10150045    |       |    |     |
| = fess                                                                                                    |                               |                          | 12/31.16 | 6 02:00 PM  |       |    |     |
| iii Tecks                                                                                                    |                               |                          | 6/19/10  | 0 15.00 PM  |       |    |     |
| i sincirci s                                                                                                    |                               |                          | 6/20/2.2 | 9 53:00 AM  |       |    |     |
| iii Naglar                                                                                                    | **                            |                          | 1/20/20  | 12.42.00 PM |       |    |     |
| ill and e                                                                                                    |                               |                          | 5/39(C)  | 6 15:00 PM  |       |    |     |
| 🕮 Sevela                                                                                                    | Her                           |                          | 6/20/20  | 117.00 PM   |       |    |     |
| III Jukis                                                                                                    |                               |                          | 8/20/2.) | 2 05:00 PM  |       |    |     |
| III Tout                                                                                                    |                               |                          | 5/5/27   | 3 25:00 PM  |       |    |     |
| I day tek                                                                                                    | 4                             |                          | 8,50(1)  | 2 10:00 PM  |       |    |     |
| III DOM                                                                                                    |                               |                          | 64001.)  | 5 00:00 PM  |       |    |     |
| E Discont                                                                                                    | v112                          |                          | 2/23/27  | 7 44:00 PM  |       |    |     |
| E estor:                                                                                                    |                               |                          | M012.)   | 5 14:00 PM  |       |    |     |
| usethe                                                                                                    | here                          | . 62                     | 6/20/17  | 2 03:50 PM  |       |    |     |
| iii sett.                                                                                                    |                               |                          | 3/9/27   | 10:59:00 FM |       |    |     |
| i draid                                                                                                    | there                         |                          | 532(1)   | 7 12:09 AM  |       |    |     |
|                                                                                                    |                               |                          |          |             |       |    |     |

A másik, ami az ES File Explorer-ben zavar, az a mutatott végtelen sok hirdetés. A program felajánlja a kikapcsolását, ami nagyszerűnek tűnik, de csak akkor, ha letöltesz néhány nem kívánt programot. Játékok voltak, de a lenti képernyőképen egy Home Advisor (házi tanácsadó) program van. Ha akartam volna ilyet a telefonomra, akkor már lenne rajta.

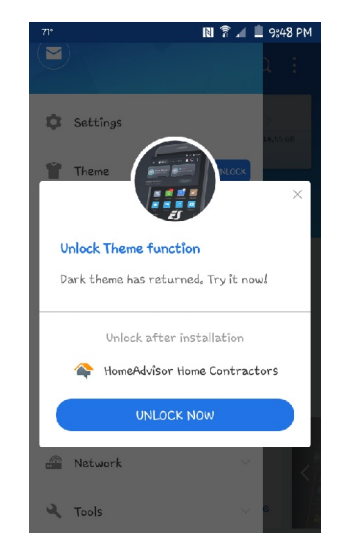

Wifi File Transfer – a cikkhez kutatás közben akadtam rá egy másik nagyon könnyen kezelhető fájltovábbító programra, ami nagyon hasonlít a FileManager-hez és a ES File Explorer-hez. (A Play Store persze tele van ilvenekkel.) Ennek a neve Wifi File Transfer. Működése nagyon hasonlít a FileManager-éhez kivéve, hogy a telefonos felülete csak egy képernyős, nagy START gombbal középen. A START lenyomásával ad egy címet, amit a böngésződbe kell beírni, ahonnan elérheted a telefonodon lévő fájlokat. A webes felület is könnyen használható és a fájlok mellé egy csomó nézetmódot biztosít: a telefonos tároló áttekintése, akkumulátorszint és egy külön rész a telefonRA fájlátvitel részére (mivel a telefonon lévú fájlokat látod egyébként). Ez utóbbi jelszóvédelemmel is ellátható és beállítható kizárólagos háttérben futásra is. A fájlokat akár önálló fájlokként, akár egyetlen .zip fájlként is letöltheted. Megvásárolhatod a Pro verziót is, ha 5 MB-nél nagyobb fájlokat akarsz átvinni. A minimális menü az alján található: Settings (beállítások), Help és Upgrade (frissítés). Ez nem csinál egyebet, vagy bombáz hirdetésekkel. (következő lapon balra)

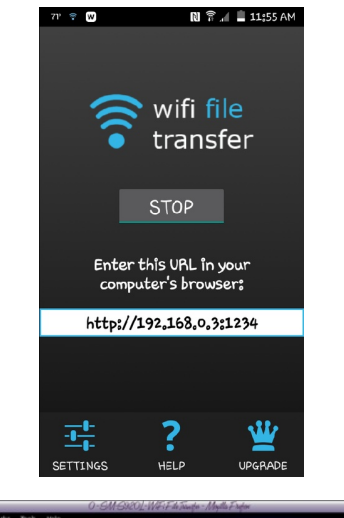

| (a) (c) (c) (d) 192.168.0.3                                                                                                    | 1234/storage/enul/ate40/7                                                                                    | C Q Search                                                                                                    |                                                                                                    |
|----------------------------------------------------------------------------------------------------|----------------------------------------------------------------------------------------------------|----------------------------------------------------------------------------------------------------|----------------------------------------------------------------------------------------------------|
| Bitteret Abic Spin                                                                                                    | anna (hersenar Banan                                                                                         | BARN atty/CLOSImages WWkipedia Facebook                                                                                 |                                                                                                    |
| 🛜 wifi file                                                                                                    | transfer                                                                                                    | 14 5 TH                                                                                                    | How to use                                                                                                    |
| <b>D</b>                                                                                                    |                                                                                                    |                                                                                                    | W Upgrade to Pro                                                                                                    |
| File bro                                                                                                    | wser M                                                                                                    | edia gallery                                                                                                    |                                                                                                    |
| internal formation of                                                                                                    | Diator                                                                                                    |                                                                                                    |                                                                                                    |
| IDIATON STOLADO                                                                                                    |                                                                                                    |                                                                                                    |                                                                                                    |
| Internal Storage M                                                                                                    | y Photos                                                                                                    |                                                                                                    |                                                                                                    |
| Current Directory                                                                                                    | : /storage/emulated/0/                                                                                       | 0                                                                                                    |                                                                                                    |
| Current Directory                                                                                                    | : /storage/emulated/0/                                                                                       | 0                                                                                                    | SM-5920L                                                                                                    |
| Current Directory                                                                                                    | : /storage/emulated/0/                                                                                       | O Prie a Directory                                                                                                    | SM-5920L<br>Reverse sensitation<br>merrered fiterages 12/48150                                                                                                    |
| Current Directory                                                                                                    | : /storage/emulated/0/<br>Dense I More I Make 20<br>Last motified                                            | Ø<br>Fin <u>@</u> ■ hes Discovy<br>Sea Actions                                                                          | SM-S920L<br>Sparse manifolds<br>Westernd Statusger<br>Westernd Statusger<br>Western Status<br>Sparse Statusger<br>Sparse Statusger                                                 |
| Current Directory                                                                                                    | : /storage/emulated/0/<br>Dense More in Male 2p<br>Last motified                                             | O<br>Fre<br>Se Action<br>- anathol (dete) indexe rays (no                                                               | SM-5920L<br>Second Strapp<br>Second Strapp<br>Second Stra |
| Current Directory Current Directory Contract Contract Con | : /storage/emulated/0/<br>Dense www.www.www.www.www.<br>Last modified<br>ourbin 706/38 PM<br>06(24)730/38 PM | be Dectey     be decent     control (dece) reserve (10)     control (dece) reserve (10)     control (dece) reserve (10) | SV-5920L<br>Sprace matching<br>Therm of Thingse                                                                                                    |

Észrevettem még egy hasznos tulajdonságot, ami nem hiszem, hogy másoknak van. Ha a fotóidat nézed át és elvesztetted a téged érdeklő nyomát, ráviheted az egérkurzort egy-egy képre és egy nagyobb bélyegkép jelenik meg. Nem lesz olyan nagyon nagy, de elég ahhoz, hogy megállapíthasd, milyen kép az, így megtalálhatod a keresettet.

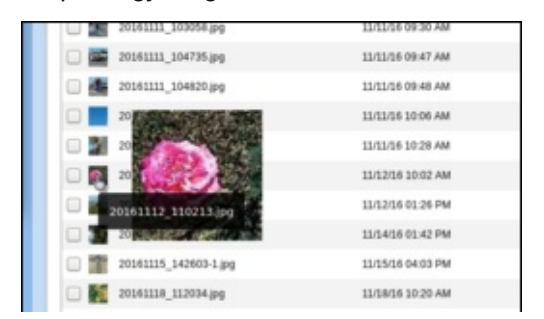

Egy további ötlet, amit alkalmanként használtam – email. Mind a céges, mind a személyes e-mailjeimet elérhetem a telefonomról. Ha kell valami nagyon gyorsan, akkor postázom az egyikről a másikra, majd a személyes e-mailjeimet laptopon nyitom meg. Elküldött, vagy fogadott üzenetként ott lesz és gyorsan hozzáférek. Igen, tudom: egyes cégek ugranak az ilyenre, de ha nagyon ritkán csinálom, az enyém nem. Szintén tudtam szöveges fájlt küldeni emailben, hozzá csatolva fájlt, de ez nem megoldás több fáil továbbítására egyszerre, vagy nagy fáilra.

Sokan mondták, hogy az eszközüket a számítógépbe kötve elérhető újabb lemezmeghajtóként és közvetlenül lehet bármit átvinni. Nálam ez nem megoldás, de a cikk érdekében végzett kutatások során felfedeztem, hogy az én androidos telefonom működik ilyen módon is. A telefont rákötve a laptopra, külső USB-meghajtóként mutatja a Thunar fájlkezelőben, és ezután kényem-kedvem szerint vihetek át tartalmakat. Megjegyzés: amennyiben a telefonodat levédted, pl. pin-kóddal, vagy jelszóval, akkor addig nem jelenik meg a telefon a fájlkezelőben, amíg fel nem oldod a telefont pin-nel, vagy jelszóval. Legalábbis az enyém így működik.

#### Következtetések

A cikk érdekében folytatott keresgélés során, sok szuper javaslatot találtam. Remélem találtál olyat, ami neked megfelelően működik. Az ES File Explorer, a FileMaster és a Wifi File Transfer újak voltak számomra. A FileMaster's webes felülete egyszerűbbnek tűnik, mint a File Manager-é. A bónusz, hogy a FileMaster program kisebb, ehhez képest még a Wifi File Transfer a kettőből bármelyiknél kisebb. Ha a telefonodon szűkös a hely, akkor az ES File Explorer helyett használj FileMastert, mivel a mérete 1/4-e az előbbinek. A Wifi File Transfer a FileManager-hez képes apró. Szándékomban áll a Wifi File Transfer kivételével a többit eltávolítani, de még nem döntöttem. Akár mindet el is távolíthatom és közvetlenül csatlakoztatni a telefont, de tudom, sokan nem tehetik. Sok lehetőség van.

Végül is, attól függ, hogy neked mi a legjobb. Mindnyájan a lehetőségeket keressük.

A ciikk készítésébe **parnote**, **The Chief és frazelle09** is közreműködött.

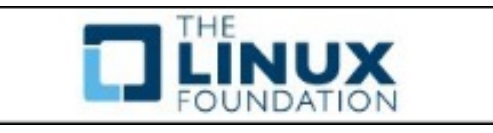

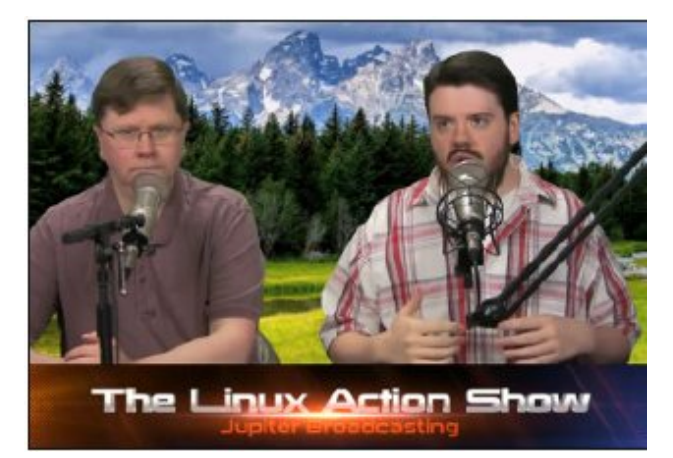

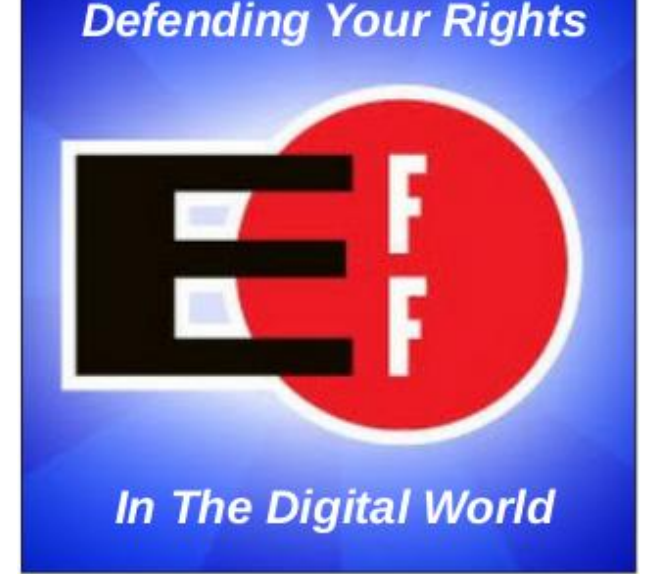

## PCLinuxOS Magazine